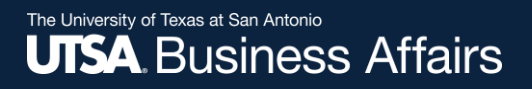

# eForm Action Types

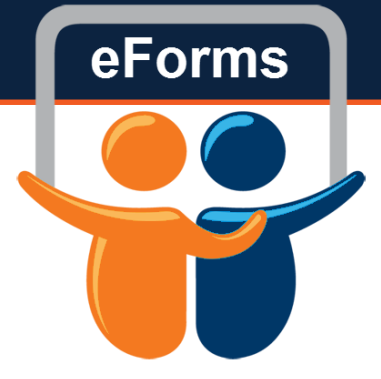

Used to indicate that an employee will be on leave

#### The University of Texas at San Antonio UTSA. Business Affairs

# Initiate New eForm Request

#### Initiate New eForms Request

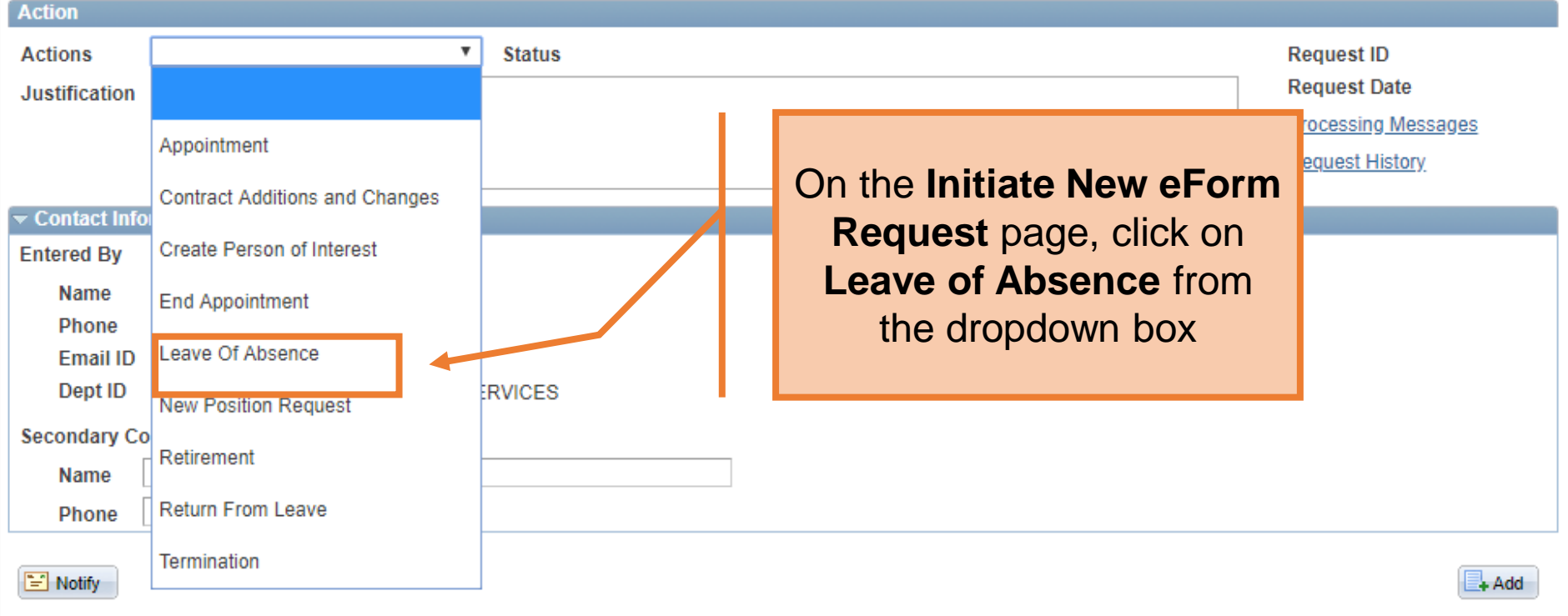

## Human Resources

eForms

#### Leave of Absence Use the Justification Action text box to explain or Leave Of Absence Actions Status Request ID "justify" the reason for Request Date Justification LOA Fall/Spring Processing Messages the new eForm action Request History requested **Employee Information** Empl ID 6001019930 Hernandez, Sam

|   | Select | Empl RCD | Expected<br>Return | Job Indicator | Company | HR Status | Payroll Status | Eff Date   | Action             | Reason                    |
|---|--------|----------|--------------------|---------------|---------|-----------|----------------|------------|--------------------|---------------------------|
| 1 |        | 0        |                    | Primary       | SAN     | Active    | Active         | 09/01/2017 | Pay Rate<br>Change | Merit                     |
| 2 |        | 1        |                    | Secondary     | SAN     | Active    | Active         | 04/01/2018 | Rehire             | Rehire - Same Institution |
| 3 |        | 2        |                    | Secondary     | SAN     | Active    | Active         | 06/01/2016 | Data Change        | Pay Group Change          |
|   | <      |          |                    |               |         |           |                |            |                    | >                         |

| Leave of Absence                    |             |                 |                    |               | I D |                        |                                    |                |             |                  |                           |                 |
|-------------------------------------|-------------|-----------------|--------------------|---------------|-----|------------------------|------------------------------------|----------------|-------------|------------------|---------------------------|-----------------|
| Action                              |             |                 |                    |               |     |                        |                                    |                |             |                  |                           |                 |
| Actions Leave Of Absence Status     |             |                 |                    |               |     |                        |                                    |                |             |                  | Request ID                |                 |
| Just                                | ification L | .OA Fall/Spring | 1                  |               |     | En                     | nter or Lookup the                 |                |             |                  | Request Date              |                 |
|                                     |             |                 |                    |               |     | em                     | employee's ID in the Processing Mr |                |             |                  |                           |                 |
|                                     |             |                 |                    |               | Ш   |                        | Empl                               | ID field       |             |                  | .:                        | Request History |
| Empl                                | oyee Inforn | nation          |                    |               | ы   |                        | •                                  |                |             |                  |                           |                 |
| Empl ID 6001019930 Q Hernandez, Sam |             |                 |                    |               |     |                        |                                    |                |             |                  |                           |                 |
|                                     | Select      | Empl RCD        | Expected<br>Return | Job Indicator | Com | pany                   | HR Status                          | Payroll Status | Eff Date    |                  | Action                    | Reason          |
| 1                                   |             | 0               |                    | Primary       | SAN |                        | Active                             | Active         | 09/01/201   | 17               | Pay Rate<br>Change        | Merit           |
| 2                                   | 2           |                 | Secondary          | SAN           |     | Active                 | Active                             | 04/01/201      | 18          | Rehire           | Rehire - Same Institution |                 |
| 3                                   |             | 2               |                    | Secondary     | SAN | Active Active 06/01/20 |                                    | 16             | Data Change | Pay Group Change |                           |                 |
|                                     | <           | ·               |                    |               |     |                        | ·                                  |                |             |                  | >                         |                 |

#### Leave of Absence

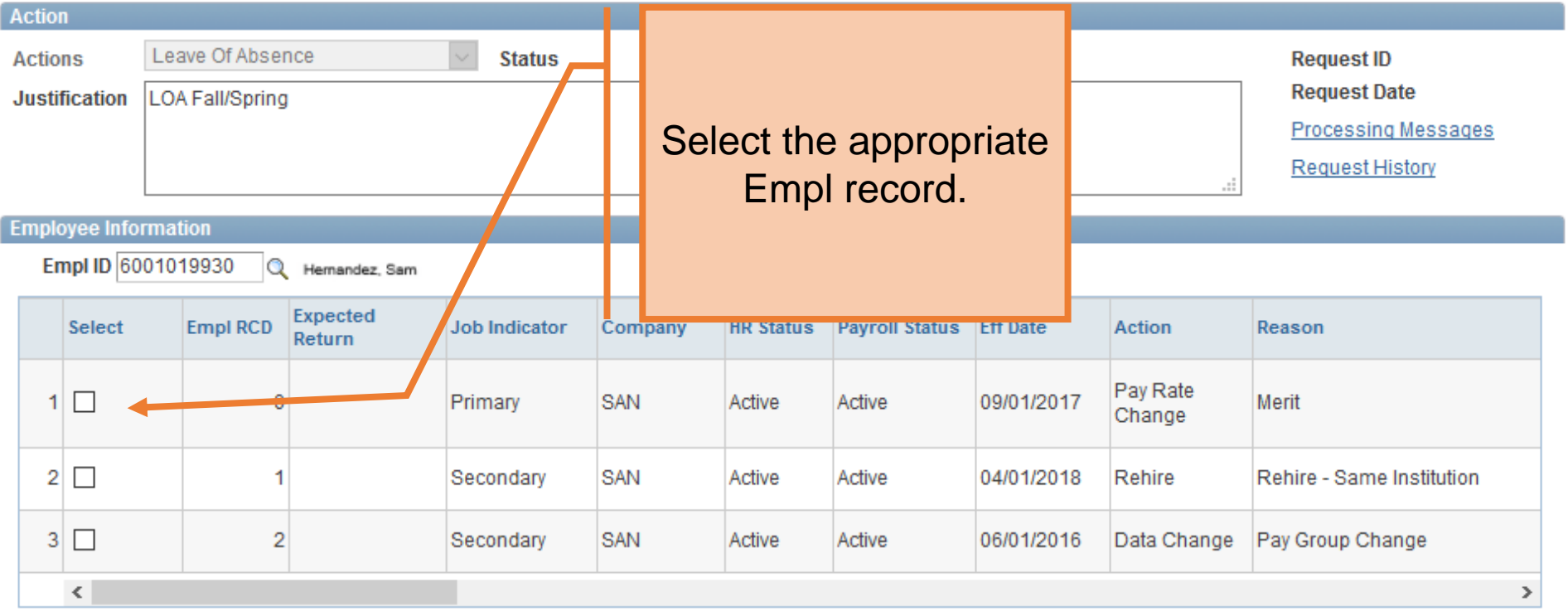

#### The University of Texas at San Antonio UTSA, Business Affairs

#### Leave of Absence

| ACUU                                  | Л                          |                |                    |                            |         |    |      |           |              |                       |           |                           |
|---------------------------------------|----------------------------|----------------|--------------------|----------------------------|---------|----|------|-----------|--------------|-----------------------|-----------|---------------------------|
| Acti                                  | ons                        | Leave Of Abser | nce                | <ul> <li>Status</li> </ul> |         |    |      |           |              |                       |           | Request ID                |
| Just                                  | tification LOA Fall/Spring |                |                    |                            |         |    |      |           | Request Date |                       |           |                           |
|                                       |                            |                |                    |                            |         |    |      |           |              |                       |           | Request History           |
| Emp                                   | loyee Infor                | mation         |                    |                            |         |    | Er   | tor the F | Ivnocto      | А                     |           |                           |
| Empl ID 6001019930 🔍   Hernandez, Sam |                            |                |                    |                            |         |    |      | Return    | date         | u                     |           |                           |
|                                       | Select                     | Empl RCD       | Expected<br>Return | Job Indicator              | Company | HF |      |           |              |                       |           | Reason                    |
| •                                     |                            | 0              | 05/31/2019 🛐       | Primary                    | SAN     | Ac |      | 01        |              |                       | ite<br>,e | Merit                     |
| 2                                     | 2                          | 1              |                    | Secondary                  | SAN     | Ac | tive | Active    | 04/01/2018   | Rehire<br>Data Change |           | Rehire - Same Institution |
| 3                                     | 3                          | 2              |                    | Secondary                  | SAN     | Ac | tive | Active    | 06/01/2016   |                       |           | Pay Group Change          |
|                                       | <                          |                |                    |                            |         |    |      |           |              |                       |           | >                         |

| Leave Information | eave Information           |  |  |  |  |  |  |  |  |  |
|-------------------|----------------------------|--|--|--|--|--|--|--|--|--|
| *Begin Date       | 09/01/2018                 |  |  |  |  |  |  |  |  |  |
| *Leave Action     | ~                          |  |  |  |  |  |  |  |  |  |
| *Leave Reason     | ~                          |  |  |  |  |  |  |  |  |  |
| LOA % Time        | ×                          |  |  |  |  |  |  |  |  |  |
|                   | All Time and Leave Entered |  |  |  |  |  |  |  |  |  |

#### The University of Texas at San Antonio UTSA, Business Affairs

#### Leave of Absence

| Action        |                    |        |                     |
|---------------|--------------------|--------|---------------------|
| Actions       | Leave Of Absence 🗸 | Status | Request ID          |
| Justification | LOA Fall/Spring    |        | Request Date        |
|               |                    |        | Processing Messages |
|               |                    |        | Request History     |

Employee Information

Empl ID 6001019930 Q | Hernandez, Sam

|                            |              | Select      | Empl RCD   | Expected<br>Return | Job Indicator | Company   | HR Status | Payroll Status | Eff Date   | Action             |  | Reason                    |
|----------------------------|--------------|-------------|------------|--------------------|---------------|-----------|-----------|----------------|------------|--------------------|--|---------------------------|
|                            | 1            |             | 0          | 05/31/2019 🛐       | Primary       | SAN       | Active    | Active         | 09/01/2017 | Pay Rate<br>Change |  | Merit                     |
|                            | 2            |             | 1          |                    | Secondary     | SAN       | Active    | Active         | 04/01/2018 | Rehire             |  | Rehire - Same Institution |
|                            | 3            |             | 2          |                    | Secondary     | SAN       | Active    | Active         | 06/01/2016 | Data Change        |  | Pay Group Change          |
|                            |              | <           |            |                    |               |           |           |                |            |                    |  | >                         |
| Lea                        | ave          | Information |            |                    |               |           |           | ntor tho       | Rogin F    | )ato               |  |                           |
| *B                         | egi          | n Date      | )9/01/2018 | 31                 |               |           |           |                | Degin L    |                    |  |                           |
| *Leave Action              |              |             |            |                    |               | of the er | mployee   | ŚS             |            |                    |  |                           |
| *Leave Reason 🗸            |              |             |            |                    |               | leave     |           |                |            |                    |  |                           |
| L                          | .OA % Time 🗸 |             |            |                    |               |           |           |                |            |                    |  |                           |
| All Time and Leave Entered |              |             |            |                    |               |           |           |                |            |                    |  |                           |

| Leave Information                                                      | Select the Leave                  |  |  |  |  |  |  |  |  |
|------------------------------------------------------------------------|-----------------------------------|--|--|--|--|--|--|--|--|
| *Begin Date 09/01/2018<br>*Leave Action<br>*Leave Reason<br>LOA % Time | Reason:<br>Paid LOA<br>Unpaid LOA |  |  |  |  |  |  |  |  |
| All Time and Leave Entered                                             |                                   |  |  |  |  |  |  |  |  |
| Attachments                                                            |                                   |  |  |  |  |  |  |  |  |
| Comments                                                               | Comments                          |  |  |  |  |  |  |  |  |
| Contact Information                                                    |                                   |  |  |  |  |  |  |  |  |
| Save Submit Approve Deny CallBack Sendback                             | Cancel Copy                       |  |  |  |  |  |  |  |  |

# eForms

| Empl ID 6001019930 Q Hernandez, Sam                                            |                                                                                                    |   |              |           |     |        |        |            |                    |              |                             |
|--------------------------------------------------------------------------------|----------------------------------------------------------------------------------------------------|---|--------------|-----------|-----|--------|--------|------------|--------------------|--------------|-----------------------------|
|                                                                                | Select EmpI RCD Expected Return Job Indicator Company HR Status Payroll Status Eff Date Action Reas |   |              |           |     |        |        |            |                    | ason         |                             |
| 1                                                                              | •                                                                                                   | 0 | 08/31/2018 🕅 | Primary   | SAN | Active | Active | 09/01/2017 | Pay Rate<br>Change | Me           | rit                         |
| 2                                                                              |                                                                                                    | 1 |              | Secondary | SAN | Active | Active | 01/01/2015 | Position<br>Change | Po           | sition FTE/Ben Elig/Reg/Ten |
| 3 2 Secondary SAN Active                                                       |                                                                                                    |   |              |           |     |        |        |            |                    | Group Change |                             |
|                                                                                | 4                                                                                                   |   |              |           |     |        |        |            |                    |              | •                           |
| Leave Information *Begin Date 06/01/2018 Leave Reason *Leave Reason Unpaid LOA |                                                                                                    |   |              |           |     |        |        |            |                    |              |                             |
| All Time and Leave Entered                                                     |                                                                                                    |   |              |           |     |        |        |            |                    |              |                             |
| Comments                                                                       |                                                                                                    |   |              |           |     |        |        |            |                    |              |                             |
| Contact Information                                                            |                                                                                                    |   |              |           |     |        |        |            |                    |              |                             |

| Leave Informatio    | n per se se se se se se se se se se se se se |    |             |  |  |  |  |  |
|---------------------|----------------------------------------------|----|-------------|--|--|--|--|--|
| *Begin Date         | 09/01/2018                                   |    | Paid LOA =  |  |  |  |  |  |
| *Leave Action       | Paid LOA v                                   |    | Academic    |  |  |  |  |  |
| *Leave Reason       | Academic Developmental 🗸                     |    | Development |  |  |  |  |  |
| LOA % Time          | ✓                                            |    |             |  |  |  |  |  |
|                     | All Time and Leave Entered                   |    |             |  |  |  |  |  |
| Attachments         |                                              |    |             |  |  |  |  |  |
| Comments            |                                              |    |             |  |  |  |  |  |
| Contact Information |                                              |    |             |  |  |  |  |  |
| Save                | Submit Approve Deny CallBack Sendback        | Ca | ncel Copy   |  |  |  |  |  |

| Leave Information                                      |              |  |  |  |  |  |  |  |
|--------------------------------------------------------|--------------|--|--|--|--|--|--|--|
| *Begin Date 09/01/2018                                 | Unpaid I OA= |  |  |  |  |  |  |  |
| *Leave Action Unpaid LOA ~                             |              |  |  |  |  |  |  |  |
| *Leave Reason Academic ~                               |              |  |  |  |  |  |  |  |
| LOA % Time 🗸 🗸 🗸                                       |              |  |  |  |  |  |  |  |
| All Time and Leave Entered                             |              |  |  |  |  |  |  |  |
| Attachments                                            |              |  |  |  |  |  |  |  |
| Comments                                               |              |  |  |  |  |  |  |  |
| Contact Information                                    |              |  |  |  |  |  |  |  |
| Save Submit Approve Deny CallBack Sendback Cancel Copy |              |  |  |  |  |  |  |  |

#### Leave Information Select the LOA % Time: 09/01/2018 🛐 \*Begin Date Paid LOA \*Leave Action 100% $\vee$ Academic Developmental 50-99% \*Leave Reason V Less Than 50% LOA % Time v 100% 50-99% Attachments Less Than 50%

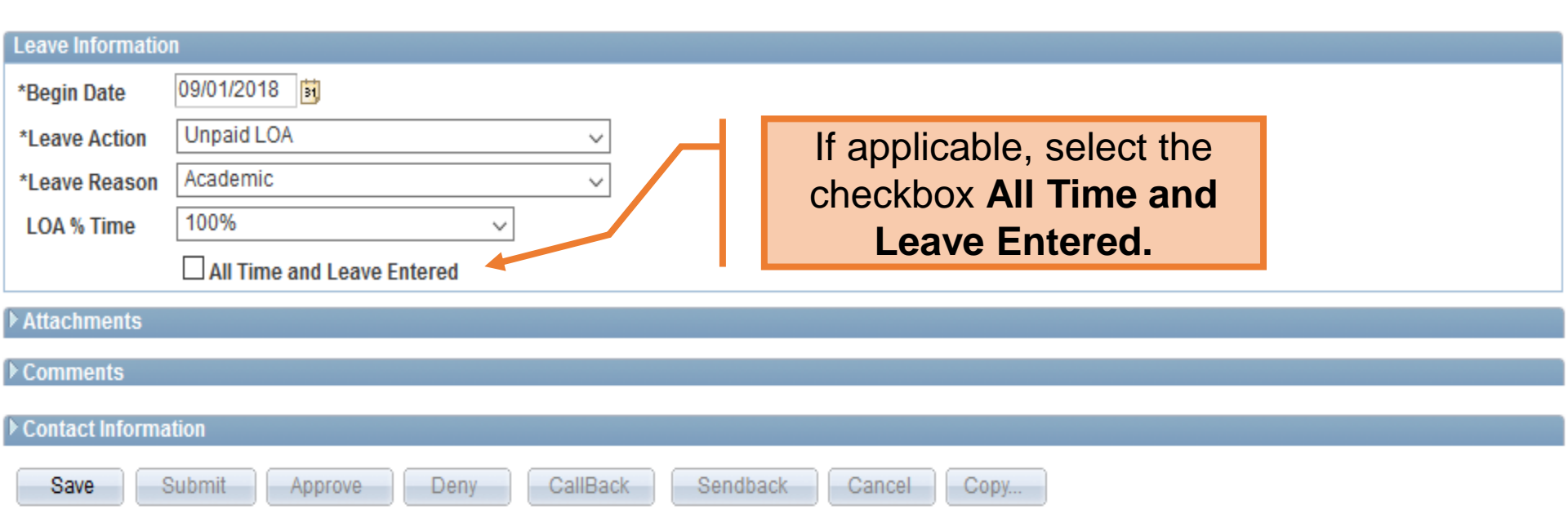

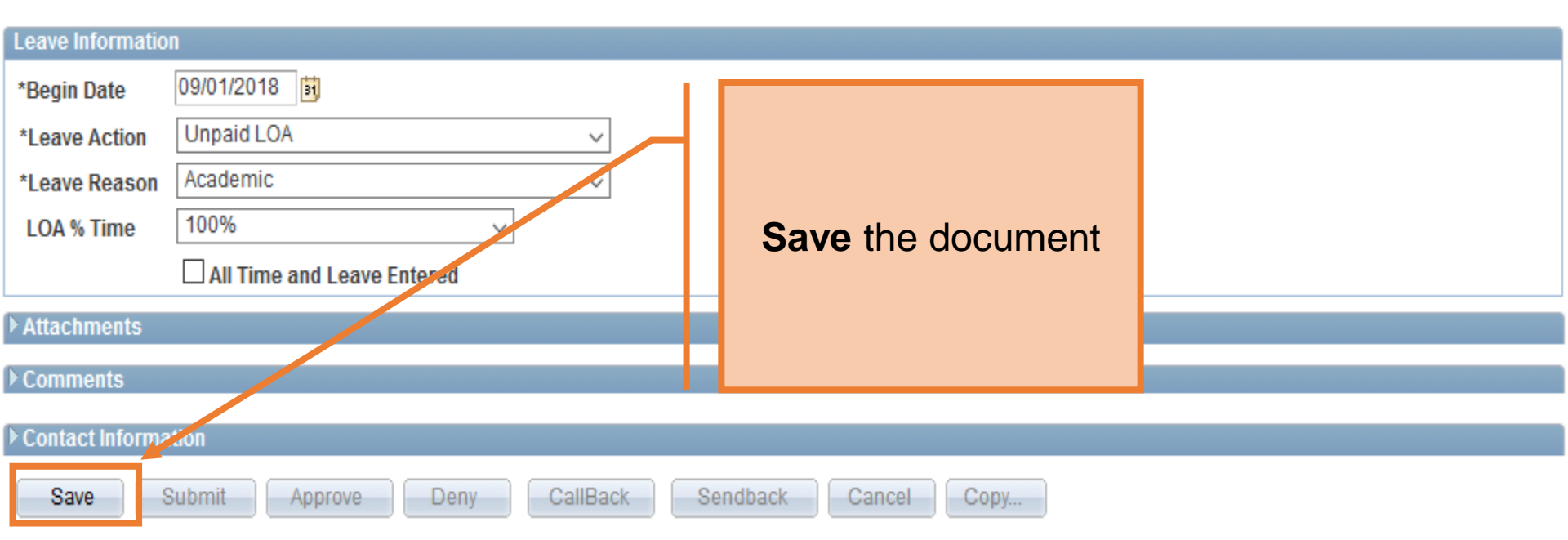

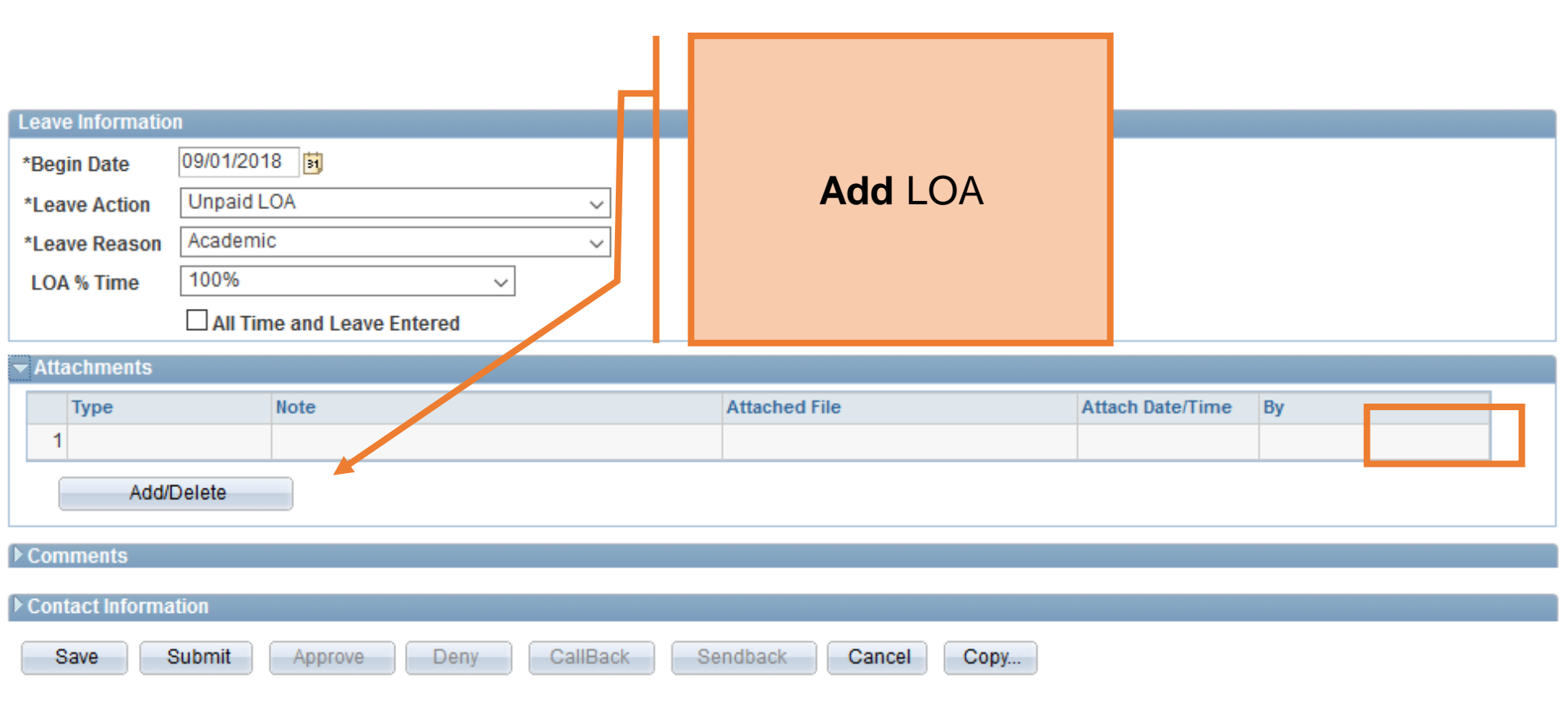

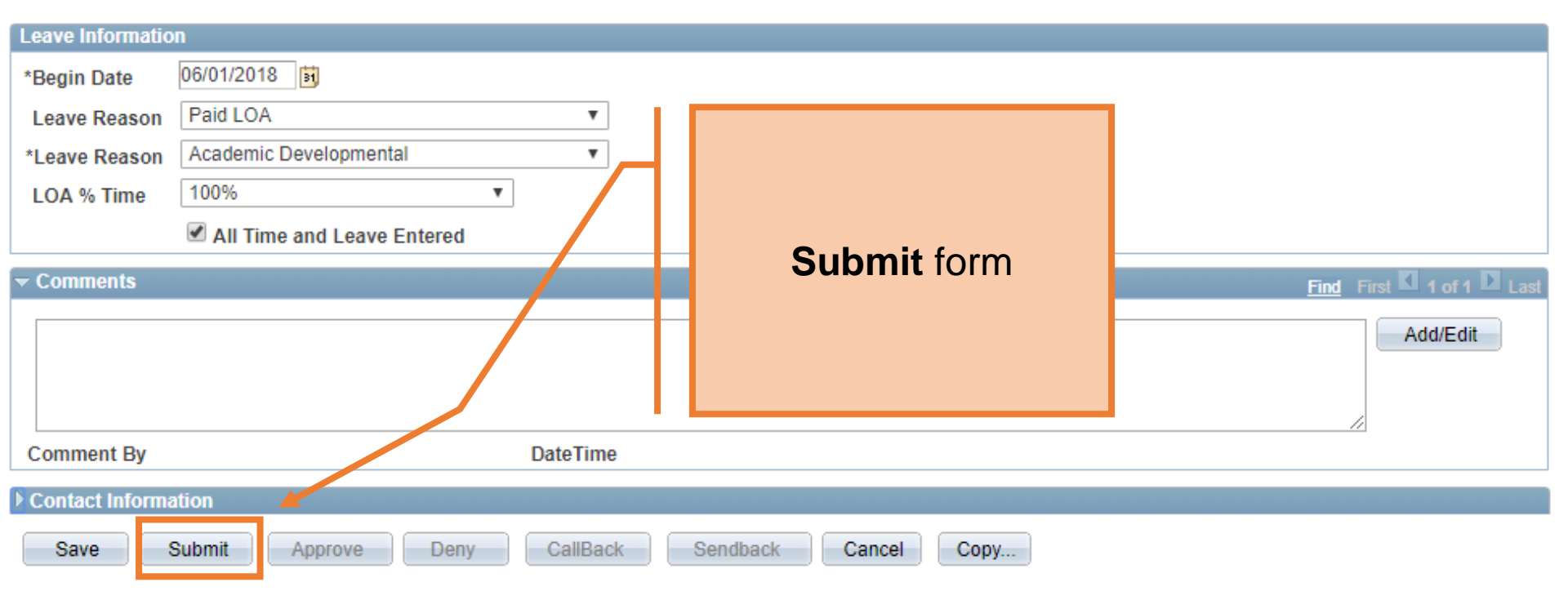